## Win95 HP ScanJet Scanner Eigenschaften

Durch Auswahl der Option HP ScanJet Scanner Eigenschaften können Sie den Standard-Scanner anzeigen und ändern, den Scanner testen und die SCSI-Karte anzeigen, an die er angeschlossen ist. Dieses Hilfe-System ist für Windows 95 und Windows NT konzipiert. Der SCSI-Eintrag gilt nicht für Windows NT-Systeme. Zum Aufrufen der Hilfe klicken Sie auf ein unterstrichenes Thema.

Allgemein Test SCSI

## Allgemein

In diesem Dialogfeld können Sie den Standard-Scanner anzeigen, einen anderen Scanner als Vorgabe wählen und ausführliche Informationen über den Standard-Scanner anzeigen. Zum Aufrufen der Hilfe klicken Sie auf ein unterstrichenes Thema.

<u>Standard-Scanner</u> <u>Aktueller Scanner</u> <u>Schaltfläche Vorgabe einstellen</u> <u>Schaltfläche Info</u>

Schaltfläche OK Schaltfläche Abbrechen

## Test

In diesem Dialogfeld können Sie die Scanner- und bestimmte Zubehörinstallationen prüfen. Zum Aufrufen der Hilfe klicken Sie auf ein unterstrichenes Thema.

<u>Schaltfläche Scanner</u> <u>Schaltfläche ADF</u> <u>Schaltfläche /T</u>

Schaltfläche OK Schaltfläche Abbrechen

## SCSI

In diesem Dialogfeld werden die in Ihrem Computer installierte SCSI-Karte sowie alle freien SCSI-Adressen angezeigt. Zum Aufrufen der Hilfe klicken Sie auf ein unterstrichenes Thema.

<u>SCSI-Karte</u> Verfügbare SCSI-Adressen

Schaltfläche OK Schaltfläche Abbrechen Zeigt den gewählten Standard-Scanner an. Dieser Scanner wird so lange als Vorgabe verwendet, bis Sie einen anderen Scanner aus der Liste Aktueller Scanner auswählen und dann auf die Schaltfläche Vorgabe einstellen klicken. Ermöglicht das Wählen eines Scanners aus der Liste der mit dem Computer verbundenen Scanner. Klicken Sie auf den Pfeil, um die ganze Scanner-Liste anzuzeigen. Macht den aktuellen Scanner zum Standard-Scanner.

Zeigt Informationen wie den Produktcode für Ihre HP ScanJet Scanner an. Diese Informationen können sich bei der Fehlersuche als hilfreich erweisen.

Schließt das Dialogfeld und speichert die vorgenommenen Änderungen.

Schließt das Dialogfeld, ohne Änderungen zu speichern.

Überprüft, ob der aktuelle Scanner richtig installiert wurde. Wenn Sie eine Fehlermeldung erhalten, beachten Sie die Lösungsvorschläge in der Meldung, und nehmen Sie das *Installationshandbuch* für die HP ScanJet Scanner zu Hilfe. Überprüft, ob der automatische Vorlageneinzug (ADF) richtig installiert wurde. Wenn Sie eine Fehlermeldung erhalten, beachten Sie die Lösungsvorschläge in der Meldung, und nehmen Sie das Benutzerhandbuch für den automatischen Vorlageneinzug (ADF) zu Hilfe. Überprüft, ob der optionale Adapter zum Scannen von Folien richtig installiert wurde. Wenn Sie eine Fehlermeldung erhalten, beachten Sie die Lösungsvorschläge in der Meldung, und nehmen Sie die Anleitung zu Hilfe, die mit dem Transparenzadapter für HP ScanJet Scanner geliefert wird. Wählt die SCSI (Small Computer System Interface)-Karte, für die Sie freie Adressen anzeigen möchten. Weitere Informationen hierzu finden Sie im *Installationshandbuch* für die HP ScanJet Scanner. Zeigt alle SCSI-Adressen an, die für die gewählte SCSI-Karte verwendet werden können. Merken Sie sich die Nummer einer dieser freien Adressen, damit Sie den SCSI-Adressenschalter auf Ihrem Scanner entsprechend setzen können. Weitere Informationen hierzu finden Sie im *Installationshandbuch* für die HP ScanJet Scanner.